## **COMMENT CANDIDATER SUR LE SITE VILLE PRUDENTE ?**

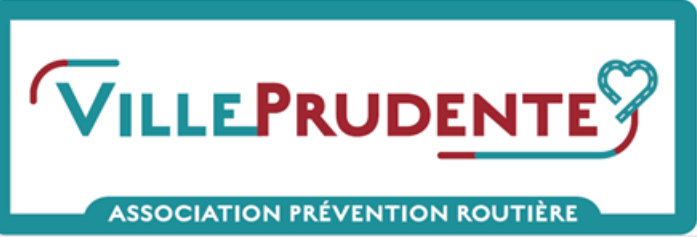

## **INSCRIPTION SUR LE SITE VILLE PRUDENTE**

- Aller sur le site VILLE PRUDENTE : <u>https://www.villeprudente.fr</u>
- Continuer sur « S'inscrire » pour une nouvelle inscription en vous munissant du numéro INSEE de la commune, et en fléchant l'interlocuteur qui complétera le dossier de candidature sur l'outil

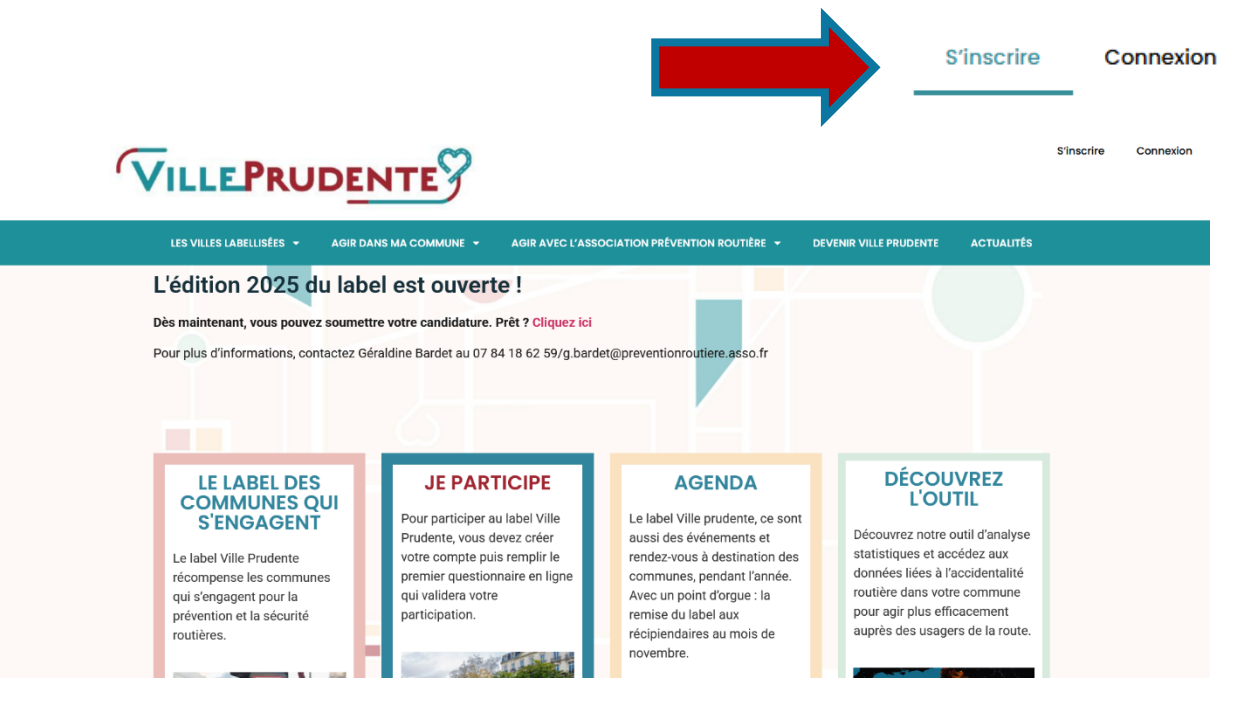

- Compléter l'ensemble des champs demandés : mot de passe, renseignements sur la commune, choix du panneau, RGPD, Newsletter

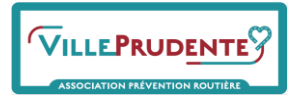

## Utilisez le formulaire ci dessous pour vous inscrire

Le code INSEE de votre commune est indispensable pour l'inscrire sur villeprudente.fr. Si vous ne le connaissez pas, cliquez sur le bouton ci-après pour le trouver.

#### Nouvel inscrit?

Vous aurez besoin d'utiliser le code INSEE de votre commune (on vous aidera à le trouver). Notez que la première personne inscrite dans une commune sera considérée comme le contact administratif du projet, et ce par défaut (ceci pourra être modifié ensuite).

Cliquez ici pour trouver le code INSEE de votre commune

#### Déjà inscrit ou déjà Ville prudente ou Village prudent

Merci de noter que notre nouveau site utilise désormais comme clé d'identification de votre commune son code INSEE. Pour retrouver votre compte, si vous l'aviez créé avant le changement de site, il va donc falloir procéder à une nouvelle **connexion.** Ce code vous sera à nouveau demandé (si vous ne le connaissez pas, pas de panique, on va vous aider à le trouver).

#### Et après l'inscription ?

Cette étape n'est que le début du process. Vous recevrez ensuite un mail avec un lien de validation (vérifiez dans votre dossier « courrier indésirable » ou spams). Cliquez sur ce lien, cela permet de valider définitivement votre inscription.

Vous pourrez ensuite accéder au questionnaire de candidature (page suivante), vous invitant à expliquer ce qui a été fait dans votre commune en matière de prévention du risque routier.

Prenez le temps pour y répondre. Mobilisez éventuellement vos équipes. Vous pouvez y revenir, en mode brouillon, aussi souvent que nécessaire. Une fois que vous estimez que votre questionnaire est bien rempli, appuyez sur le bouton de validation définitive.

Si vous le souhaitez, vous pouvez télécharger la procédure détaillée, en cliquant sur ce lien ici.

#### Inscription

Formulaire d'inscription des candidats

INSEE (Nécessaire)

- Valider l'inscription en cliquant sur « Envoyer mon inscription » en bas du formulaire d'inscription

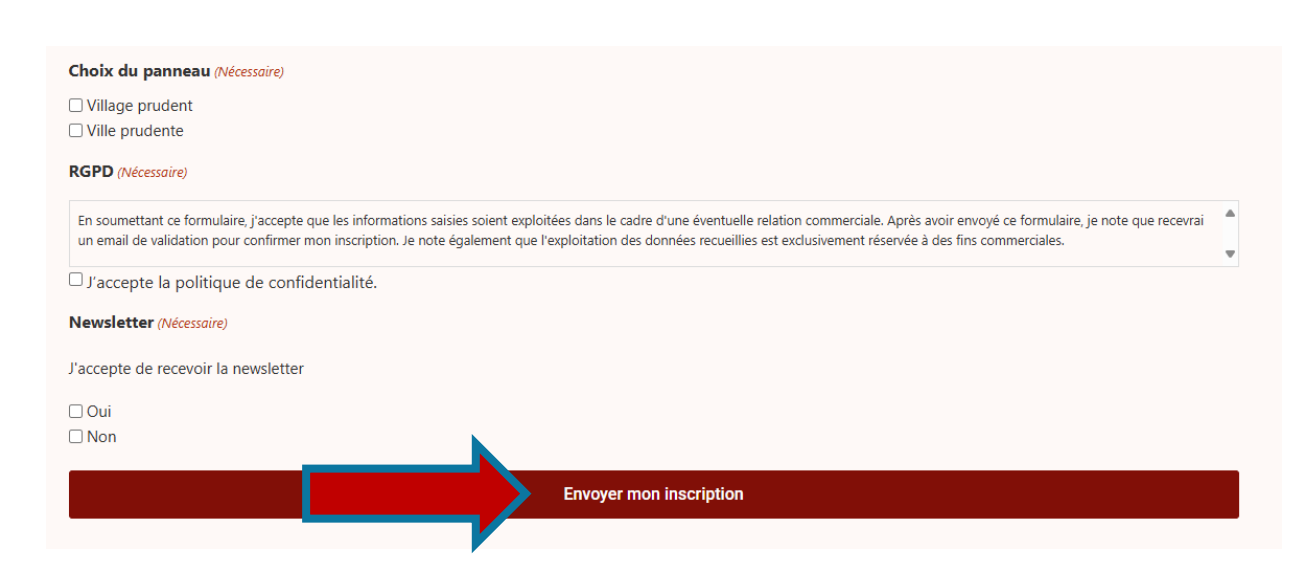

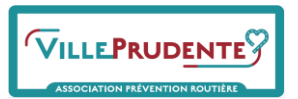

- Réception d'un mail avec un lien de validation
- Kérifier dans vos messages indésirables que ce mail n'est pas arrivé dans vos SPAMS
- Cliquer sur ce lien pour activer votre compte Ville Prudente
- Merci de bien vouloir compléter le questionnaire de candidature

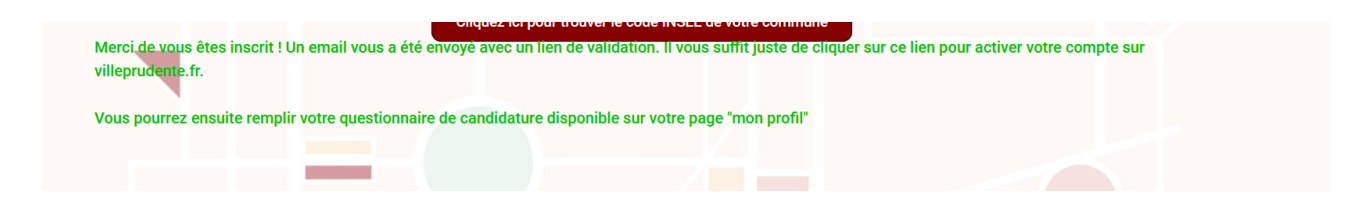

## **CONNEXION SUR LE SITE VILLE PRUDENTE**

- Merci de vous rendre que l'onglet « Connexion » en haut à droite

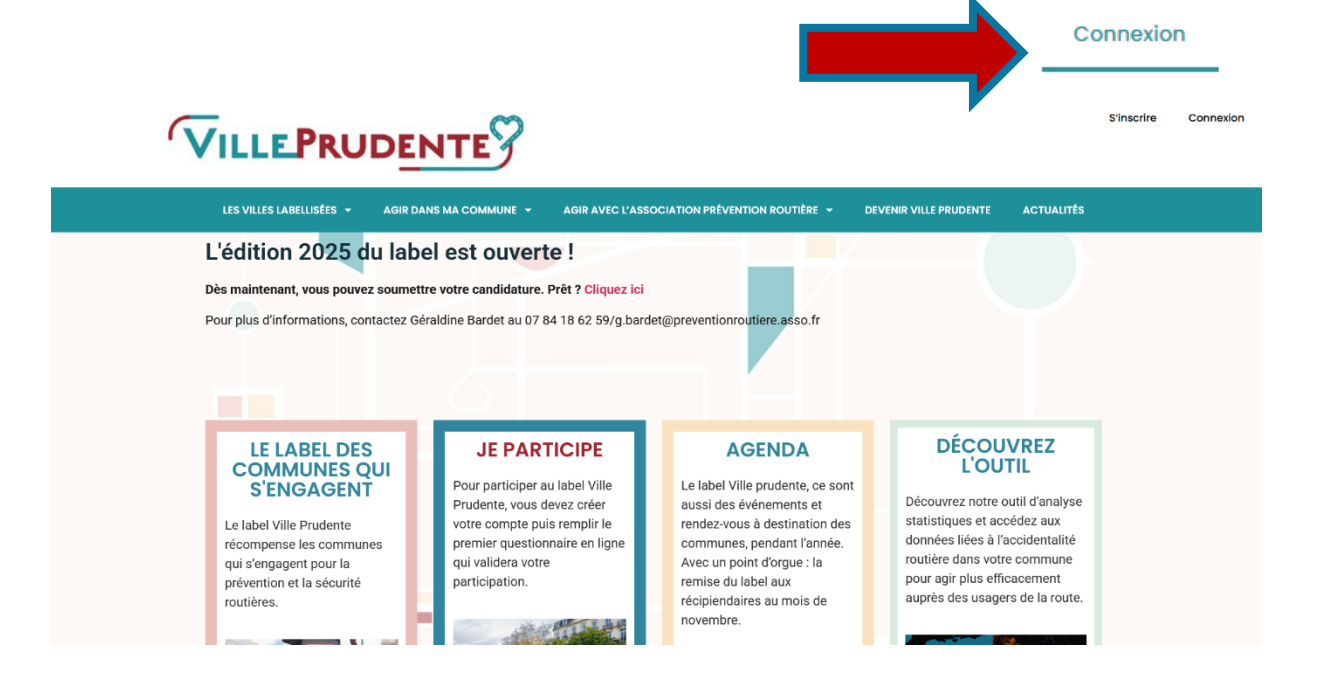

 Renseigner le nom d'utilisateur (= Code INSEE), puis le mot de passe défini par vos soins au préalable lors de l'inscription

Si vous avez oublié votre mot de passe, cliquer sur « Mot de passe perdu »

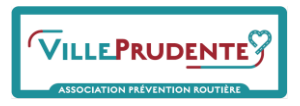

## **CANDIDATURE SUR LE SITE VILLE PRUDENTE**

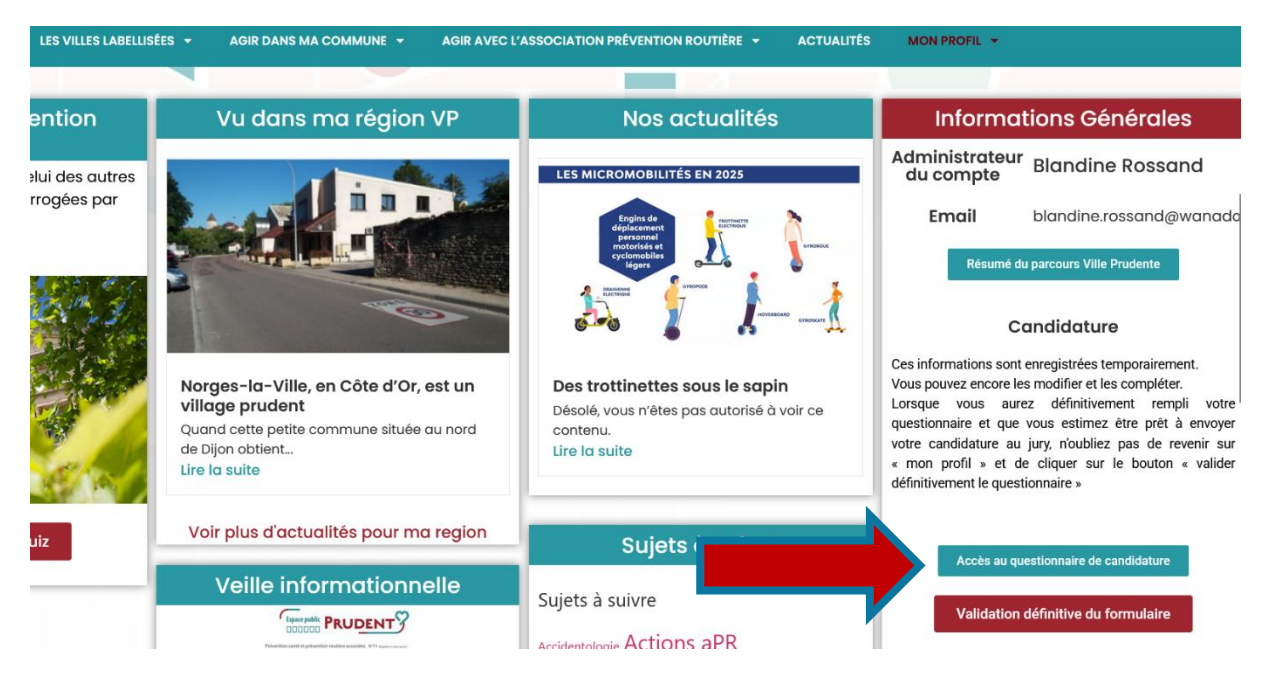

- Pour compléter le questionnaire de candidature, veuillez aller dans « Informations Générales » en haut à droite dans Mon tableau de bord
- Cliquer sur « Accès au questionnaire de candidature »
- Répondre aux questions et compléter l'encadré (renseignements complémentaires à bien vouloir détailler)
- Cliquer sur « Suivant » en bas de page jusqu'à la fin du questionnaire

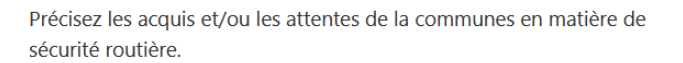

#### Validation définitive du formulaire (Nécessaire)

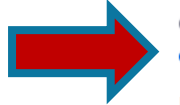

o oui O non

En choisissant OUI, je comprends que ce formulaire ne sera plus accessible et que ma candidature au label VILLE Prudente sera officialisée. Notez que vous devrez confirmer ce choix sur votre page "PROFIL" pour qu'il soit bien pris en compte. En choisissant NON, je pourrai revenir sur ce formulaire pour en améliorer les réponses. Ma candidature ne sera pas officialisée.

pour en améliorer les réponses. Ma candidature ne sera pas offi

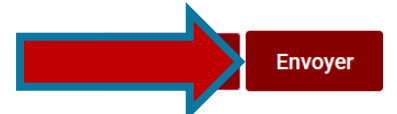

Le brouillon est alors enregistré

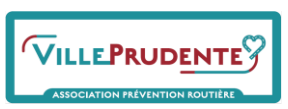

Le questionnaire restera en brouillon tant que vous n'aurez pas validé définitivement le questionnaire

## VALIDATION DEFINITIVE DE LA CANDIDATURE

- Pour valider définitivement le questionnaire, aller sur « Connexion »
- Retourner sur « Informations générales » et cliquer sur « Validation définitive du formulaire »

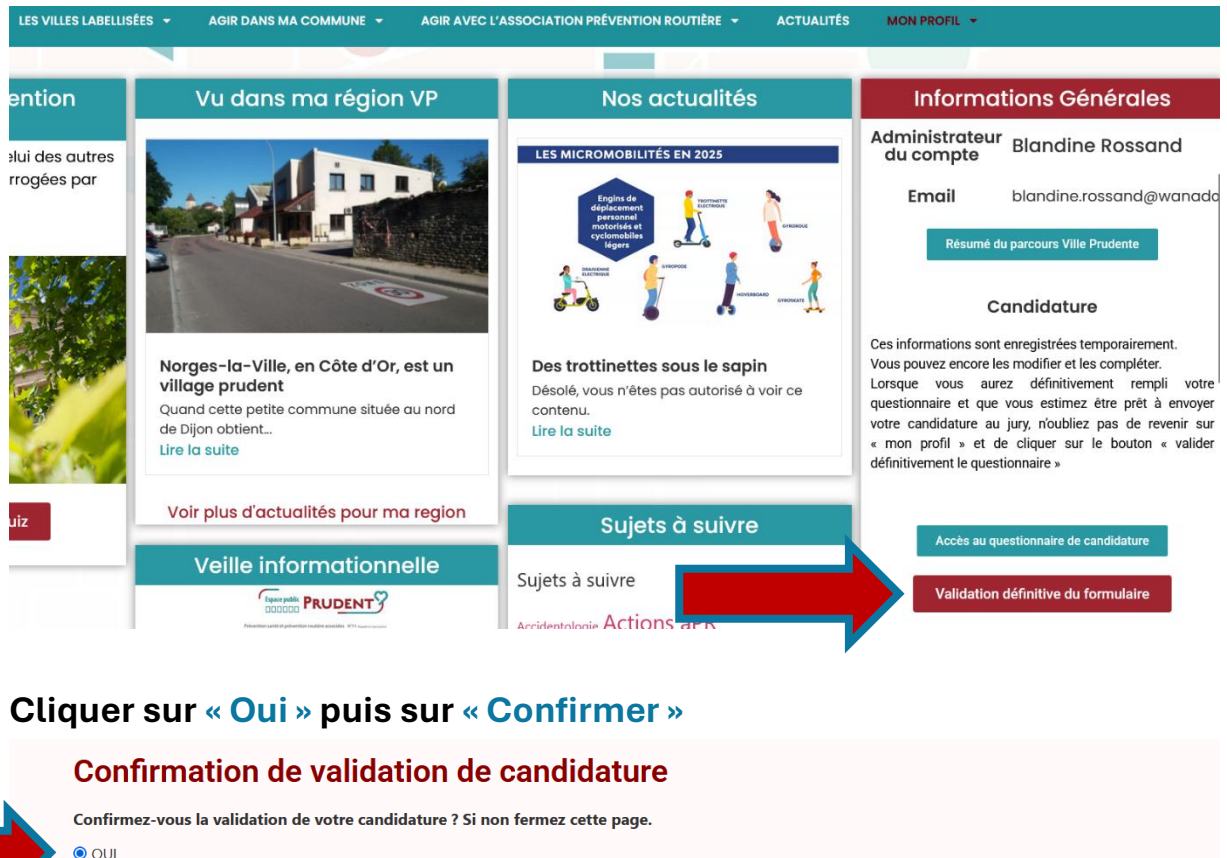

| Confirmez-vous la validation de votre candidature ? Si non fermez cette page. |                                                                        |  |
|-------------------------------------------------------------------------------|------------------------------------------------------------------------|--|
|                                                                               | • OUI                                                                  |  |
|                                                                               | ○ NON                                                                  |  |
|                                                                               | Membre en attente de paiement                                          |  |
|                                                                               | Confirmer la validation de ma candidature                              |  |
|                                                                               | Une fois confirmée, votre formulaire de candidature sera inaccessible. |  |

# La validation du questionnaire est alors définitive et ne peut plus être modifié

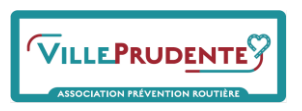

## - L'écran ci-dessous apparaît :

#### Frais d'inscription

Ces frais d'inscription permettent la prise en compte de votre candidature.

| DESCRIPTION                    | MONTAN |  |
|--------------------------------|--------|--|
| Frais d'inscription – Paiement | 58,33  |  |
| SOUS-TOTAL                     | 58,33  |  |
| 20% TVA (FRANCE)               | 11,67  |  |
| TOTAL                          | 70,00  |  |
|                                |        |  |

Nouvelle candidature

En soumettant ce formulaire, j'accepte que les informations saisies soient exploitées dans le cadre d'une éventuelle relation commerciale. Après avoir envoyé
ce formulaire, je note que recevrai un email de validation pour confirmer mon inscription. Je note également que l'exploitation des données recueillies est
exclusivement réservée à des fins commerciales.

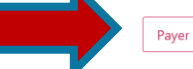

- Vous devez cliquer sur « Payer »
- Réception d'un mail avec la facture du montant de 70 euros correspondant aux frais d'inscription
- A Nous vous conseillons de réaliser un dossier annexe version papier d'une dizaine de pages maximum présentant les travux réalisés (avant / après), les actions menées de prévention et en faveur de la sécurité routière ( PM ou autres intervenants)

### **MERCI**

## Merci

Merci. Votre candidature sera étudiée après le règlement des frais d'inscription de 70€. Vous serez contacté prochainement par l'équipe Ville Prudente.

- Vous devez régler les frais d'inscription de 70 euros afin que votre dossier soit étudié par l'équipe Ville Prudente
- Si vous êtes « labellisable », une visite terrain sera déclenchée par nos équipes en région.
- Vous pourrez alors remettre le dossier annexe réalisé par vos soins qui ne peut pas être déposé sur le site Ville Prudente

## **DES DIFFICULTES RENCONTREES POUR VOTRE CANDIDATURE**

Vous pouvez contacter nos équipes Ville Prudente :

## contact@villeprudente.fr - P:07.84.18.62.59

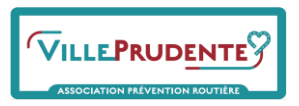